## TUTORIEL PAIEMENT DES FACTURES DE RESTAURATION PAR EDUCONNECT

### 1. CONNEXION AU SERVICE EDUCONNECT

Lien de connexion : https://educonnect.education.gouv.fr/ Renseigner les champs Identifiant et Mot de passe , si vous en avez, ou créez un compte, ou identifiez-vous par France Connect (Impôts / sécurité sociale, etc.)

| D 🖞 EduConnect - Commission 🗙 🕂                                          |                                                                  |    | 1   | σ       | × |
|--------------------------------------------------------------------------|------------------------------------------------------------------|----|-----|---------|---|
| ← → C A © https://educonnect.education.gouv.fr/idp/profile/SAN           | R2/Redirect/SSOTexecution=e1s1                                   | to | r ∉ |         |   |
| 🕽 Académie de Nente 🕒 Scolarité services -,                              |                                                                  |    |     |         |   |
| En poursuivant la navigation sur EduConnect, vous acceptez l'utilisation | i de cookies indispensables au bon fonctionnement du site        |    | Co  | ntinuer |   |
|                                                                          |                                                                  |    |     |         | - |
|                                                                          | J'accède aux services numériques<br>des établissements scolaires |    |     |         |   |
|                                                                          | Je simplifie mes accès avec FranceConnect                        |    |     |         |   |
|                                                                          | Sidentifier avec<br>FranceConnect                                |    |     |         |   |
|                                                                          | ou                                                               |    |     |         |   |
|                                                                          | Jutilise mes identifiants EduConnect                             |    |     |         |   |
|                                                                          | Identifiant                                                      |    |     |         |   |
|                                                                          | Sainbour un identifiant                                          |    |     |         |   |
|                                                                          | Mot de passe                                                     |    |     |         |   |
|                                                                          | Sainissez un mit de paisie .                                     |    |     |         |   |
|                                                                          |                                                                  |    |     |         |   |
|                                                                          | Se connecter                                                     |    |     |         |   |
|                                                                          | Identifiant perdu Mot de passe perdu                             |    |     |         |   |
|                                                                          | OU                                                               |    |     |         |   |
|                                                                          | Je n'ai nas de compte                                            |    |     |         |   |
|                                                                          |                                                                  |    |     |         |   |
|                                                                          | Besoin d'alde ? Mentions légales Accessibilité                   |    |     |         |   |
|                                                                          |                                                                  |    |     |         |   |
|                                                                          | HINISTER<br>DE L'EDUCATION<br>NATIONALT                          |    |     |         |   |
|                                                                          | et of securs                                                     |    |     |         |   |
|                                                                          |                                                                  |    |     |         |   |
|                                                                          | v1.63                                                            |    |     |         | _ |

## 2. ACCÈS AUX SERVICES NUMÉRIQUES DE L'ÉTABLISSEMENT DE VOTRE ENFANT

| Actualités - Mass services - Minis x +     C | ss.phm.education.gouv.fr/vdi/#/mes-services/AC20/17/2741793/message-atablissement                    | - 5 ×                                                    |
|----------------------------------------------|----------------------------------------------------------------------------------------------------|----------------------------------------------------------|
| Accuei                                       | Scolarité<br>72 Services<br>Mes services Contact Espace famille PREMIER ENFA                         | NT                                                       |
| M                                            | es services                                                                                          | ED.                                                      |
|                                              | Actualités     Message de l'établissement     Bourse de collège     Fiche de                         | CLIQUER POUR<br>SELECTIONNER L'AUTRE<br>ENFANT SCOLARISÉ |
| •                                            | renseignements Palement des factures CLIQUER SUR PAIEMENT DES FACTURES Livret scolaire du CP à la 3e |                                                          |
| Une                                          | e question, besoin d'aide ?                                                                          | ж <b>5</b> 4                                             |

# 3. PAYER LA FACTURE DE RESTAURATION Cliquer sur « PAYER »

| Mes lactures - Reement des les x +     O      O      D      D      Intrpu//teleservices.phm.education.gouv.fl/odu/#) adémie de Nante     C      Socienté services            | ret-services/ACID/(7)/2743793/relepsionment/mes-factures                                                                                                    | 3 | ¢ | θ. | 60 a |
|----------------------------------------------------------------------------------------------------|----------------------------------------------------------------------------------------------------|---|---|----|------|
| Accueil Mes services                                                                                                    | ontact Espace familie                                                                                                    |   |   |    |      |
| <ul> <li>Actualités</li> <li>Bourse de collège</li> <li>Fiche de<br/>renseignements</li> <li>Palement des<br/>factures</li> <li>Livret scolaire du<br/>CP à la 3e</li> </ul> | Mes statures       Mes palements       Nous contacter         Factures en attente de règlement (1).       —         Frais Scolaires 1er trimestre 2021-2022       —         Constatation : 1       —         A payer avant le: 12/11/2021       …         Montant: 152/25 €       …         Montant: 152/25 €       … |   |   |    |      |
| Une question t                                                                                                    | Je donne<br>mon avis                                                                                                    |   |   |    |      |

| <ul> <li>← → O Q Q Introv</li> <li>I Académia de Nante.</li> <li>Columité serv</li> </ul> | <pre>iii1 iii/teleservices.phm.education.gouv.fr/edu/#/n ices</pre> | nes-services/AC2D/17/2741793/balapaiemant/mes-factures/S21792                                                                                                    |                                                | 18      | 6 6 | 8 |  |
|-------------------------------------------------------------------------------------------|---------------------------------------------------------------------|----------------------------------------------------------------------------------------------------|------------------------------------------------|---------|-----|---|--|
|                                                                                           | Accueil Mes services                                                | Contact Espace familie                                                                                                    | <b>A</b>                                       |         |     |   |  |
|                                                                                           | O Actualités                                                        | Mes factures Mes palements: Nous contacter                                                                                                    |                                                |         |     |   |  |
|                                                                                           | Bourse de collège                                                   | Paiement de la facture nº 21CB18F064431                                                                                                    | SI VOTRE MAIL N'EST PAS<br>IL FAUT LE MODIFIER | CORRECT |     |   |  |
|                                                                                           | G Fiche de<br>renseignements                                        | Votre adresse électronique :                                                                                                    |                                                |         |     |   |  |
|                                                                                           | Palement des<br>factures                                            | Il est impératif d'avoir one adresse à jour avant d'initier la transaction de paie<br>Si celle-ci n'est pas correcte, veuillez <u>accéder à votre compte</u> pour la modifie | ment.<br>r avant d'effectuer votre règlement.  |         |     |   |  |
|                                                                                           | Ilivret scolaire du<br>CP à la 3e                                   | Frais Scolaires 1er trimestre 2021-2022<br>Restant dù : 152,75 €                                                                                                    |                                                |         |     |   |  |
|                                                                                           |                                                                     | Montant du paiement                                                                                                    | VALIDER                                        |         |     |   |  |
|                                                                                           |                                                                     | SAISIR DANS LE CHAMP GRISÉ, LE MON<br>SOUHAITEZ PAYER PUIS CLIQUEZ SUR                                                                                                    | VTANT QUE VOUS<br>VALIDER                      |         |     |   |  |
|                                                                                           | Une question, b                                                     | esoin d'aide ?                                                                                                    | Assistance 👼                                   |         |     |   |  |

Si votre mail n'est pas correct, vous devrez le modifier en cliquant sur « accéder à votre compte » avant d'effectuer votre règlement.

Saisir dans le champ grisé « Montant du paiement » le montant que vous souhaitez payer, puis cliquer sur le bouton « VALIDER »

La fenêtre suivante apparaît :

| Confirmation                                                          |                                                             |
|-----------------------------------------------------------------------|-------------------------------------------------------------|
| Après validation, vous alle<br>plateforme de paiement s<br>règlement. | az être redirigé.e vers une<br>sécurisé afin de procéder au |
|                                                                       |                                                             |

#### Cliquer sur « VALIDER » Le paiement s'effectue sur le site spécialisé et sécurisé PayFIP.gouv.fr :

| 🖬 🐗 shox du mode de paiement 🛛 🗙 🕂                       |                                                                                            |                                                  |     |    |     | 5 | ٥ |
|----------------------------------------------------------|--------------------------------------------------------------------------------------------|--------------------------------------------------|-----|----|-----|---|---|
| ← → C ⋒ © http://www.tiplbudget.gouv.fr/tpa/tpa.web      |                                                                                            |                                                  |     | 10 | ¶2≊ | Ð | 8 |
| Académie de Name 👌 Socianité services                    |                                                                                            |                                                  |     |    |     |   |   |
| RÉPUBLIQUE<br>REANÇAISE<br>Giorie<br>Registe<br>Presente | PayFiP.gouv.fr<br>La solution de paiement de la Direction Générale des Finances Publiques. |                                                  | PAY |    |     |   |   |
|                                                          | Informations sur la dette                                                                  |                                                  |     |    |     |   |   |
|                                                          | Établissement :                                                                            | 0                                                |     |    |     |   |   |
|                                                          | Ville : BOUAYE                                                                             |                                                  |     |    |     |   |   |
|                                                          | Référence de la dette : 21CB18F064431                                                      |                                                  |     |    |     |   |   |
|                                                          | Montant : 152,75€                                                                          |                                                  |     |    |     |   |   |
|                                                          | Adresse électronique :                                                                     |                                                  |     |    |     |   |   |
|                                                          | Choix du mode de paiement                                                                  |                                                  |     |    |     |   |   |
|                                                          | Payer par carte bancaire<br>Annuler                                                        | 😑 🚭 VISA payil                                   |     |    |     |   |   |
| INFORMATIONS                                             | QUALITÉ DE SERVICE                                                                         | AUTRE SITES                                      |     |    |     |   |   |
| Vos questions<br>Sécurité informatique                   | Accessibilité                                                                              | collectivites-locales gouv fr<br>amendes gouv fr |     |    |     |   |   |

Cliquer sur le mode de paiement choisi (Visa, Mastercard, CB, Paylib) :

| Page de sélection du moy | yende x +                                                                                                    |                                                                                               | - 0       | × |
|--------------------------|----------------------------------------------------------------------------------------------------|-----------------------------------------------------------------------------------------------|-----------|---|
|                          | https://payment-web.payfip.sips-services.com/h/payment/selectpaym                                                                                                    | ientmethod/ppclipaypage_sexisionid=KRWX64ORdd_65rWZ4qSKyZkjK6T2LE99GfqhX8g0336                | 10 10 B S |   |
| Accessing de Name.       | Etablissement<br>Honicate<br>Etablissement<br>Honicate de la transaction : 152,75 C                                                                                                    |                                                                                               |           |   |
|                          | Defails de la transaction<br>Référence de la transaction :<br>PAYIFICOCODO0003054331<br>Référence commande :<br>21C019F064431<br>Comptable :<br>Identifiant du commerçant :<br>230000313110001<br>E-mail : | Moyen de paiement<br>Veuillez sélectionner votre moyen de paiement<br>Pøyer par carte<br>V/SA |           |   |
|                          | Sign er anyment websten                                                                                                    | second to: Worldline Correget & Mill - Nur deut                                               | 2 decenda |   |

Renseigner les champs demandés. Selon les dispositions prises par votre banque, une vérification a lieu (envoi d'un SMS, confirmation dans une application sur smartphone, etc.).

Un message de confirmation de la transaction est affiché :

|                           | Informations de paiement                                                                          |
|---------------------------|---------------------------------------------------------------------------------------------------|
| oaiement en<br>sion PDF » | Votre paiement a été accepté.<br>Nous vous conseillons de conserver vos informations de paiement. |
|                           | Impression PDF Continuer                                                                          |

Obtenez le ticket de p cliquant sur / Impress

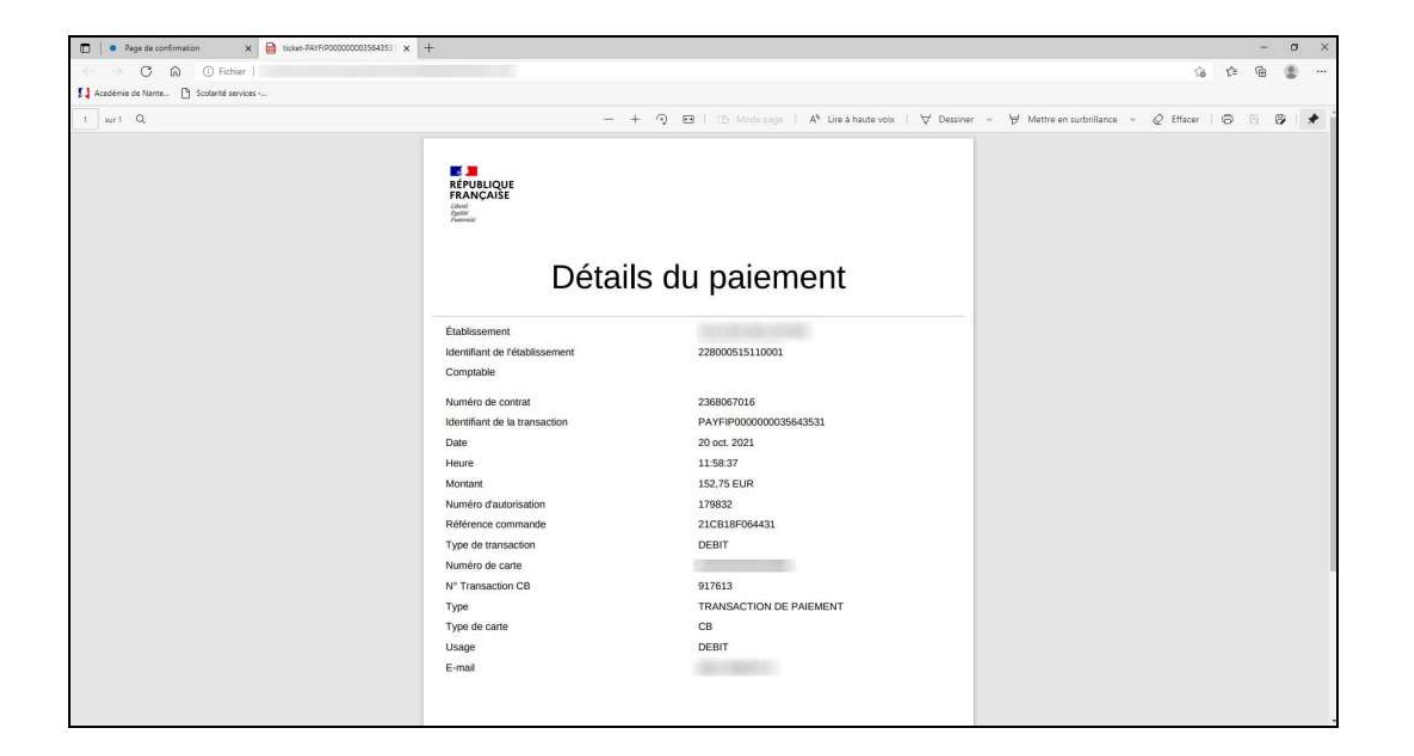

En cliquant sur l'onglet « Mes paiements », vous avez accès à l'historique de vos règlements de factures pour votre enfant.

| 1 Mes palaments - Palement des 1                     | × +                                               |                                                     |              |                  |      |    |    |    | 0 |
|------------------------------------------------------|---------------------------------------------------|-----------------------------------------------------|--------------|------------------|------|----|----|----|---|
| -> C Q D http:<br>idénie de Nante (*) Scolarité serv | e//teleservices.phm.education.gouv.fr/edu/#/      | met-services/AC3D/17/2741793/telepakement/met-pakem | ents         |                  |      | 10 | £≊ | œ, | 8 |
|                                                      | Scolaritá<br>V Services<br>Accueil Mes services ( | Contact Espace familie                              |              |                  |      |    |    |    |   |
|                                                      | Mes services                                      | 1                                                   |              |                  | 8 ED |    |    |    |   |
|                                                      | O Actualités                                      | lifes factures Mes palements                        | Nous contac  | er.              |      |    |    |    |   |
|                                                      | 📽 Bourse de collège                               | Nombre de transactions : 4                          |              |                  |      |    |    |    |   |
|                                                      | C Fiche de renseignements                         | Objet                                               | Montant payé | Date du paisment |      |    |    |    |   |
|                                                      | Palement des                                      | Frais Scolaires 1er trimestre 2021-2022             | 152,75 €     | 20/10/2021       |      |    |    |    |   |
|                                                      | factures                                          | Frais Scolaires 3ème trimestre 2020-2021            | 104,00 €     | 04/06/2021       |      |    |    |    |   |
|                                                      | Livret scolaire du<br>CP à la 3e                  | Frais Scolaires 2ème trimestre 2020-2021            | 143,00 €     | 23/02/2021       |      |    |    |    |   |
|                                                      |                                                   | Frais Scolaires Ter trimestre 2020-2021             | 170,10 €     | 16/11/2020       |      |    |    |    |   |
|                                                      |                                                   |                                                     |              |                  |      |    |    |    |   |
|                                                      |                                                   |                                                     |              |                  |      |    |    |    |   |
|                                                      |                                                   |                                                     |              |                  |      |    |    |    |   |
| ervices prim education gours fr/eds/#                | /mes-services/4C2D/17/2741793/telepalement/mes-   | paiements                                           |              |                  |      | -  |    |    | _ |